ESET を Mac にインストールする方法

## ■ はじめに バージョン 8.1.6.0 以前の ESET がすでにインストールされている場合、 P.2「インストール」のみ行ってください。 古いバージョンの ESET のアンインストールや、P.10「アクティベーション」は不要です。 万が一アクティベーションされない場合は情報センターまでお問い合わせください。

## 目次

| インストール             | 2  |
|--------------------|----|
| アクティベーション          | 10 |
| セキュリティアラートが表示される場合 | 13 |

## インストール

1. 以下の URL から ZIP ファイルをダウンロードします。

https://www.oit.ac.jp/japanese/center/antivirus.html

| ソフトウェア ダウンロード                                                            |                                       |             |
|--------------------------------------------------------------------------|---------------------------------------|-------------|
| ダウンロードは学内のネットワークからのみ可能です。自宅等の学外ネットワークからダウンロードしたい場合は、VPN接続後にダウンロードしてください。 |                                       |             |
| ソフトウェア名                                                                  | 形式:サイズ                                | バージョン       |
| Windows用                                                                 | <u>64Bit版ダウンロード</u><br><u>(ZIP形式)</u> | 10.0.2045.1 |
|                                                                          | <u>32Bit腹ダウンロード</u><br><u>(ZIP形式)</u> | -           |
| Mac用                                                                     | <u>ダウンロード</u><br>(ZIP形式)              | 8.1.6.0     |

2. ダウンロードしたフォルダをクリックし、[ees\_osx.dmg]をダブルクリックします。

| •••        | < > ees_osx_Ver.8.1.6.0  |   | ≔≎       |
|------------|--------------------------|---|----------|
| よく使う項目     | 名前                       | ^ | 変更日      |
| AirDrop    | ees_osx.dmg              |   | 今日 10:33 |
| ④ 最近の項目    | PROTECTAgentInstaller.sh |   | 今日 10:33 |
| 🙏 アプリケーション |                          |   |          |
| 🚍 デスクトップ   |                          |   |          |
| ◎ 書類       |                          |   |          |
| 🕑 ダウンロード   |                          |   |          |

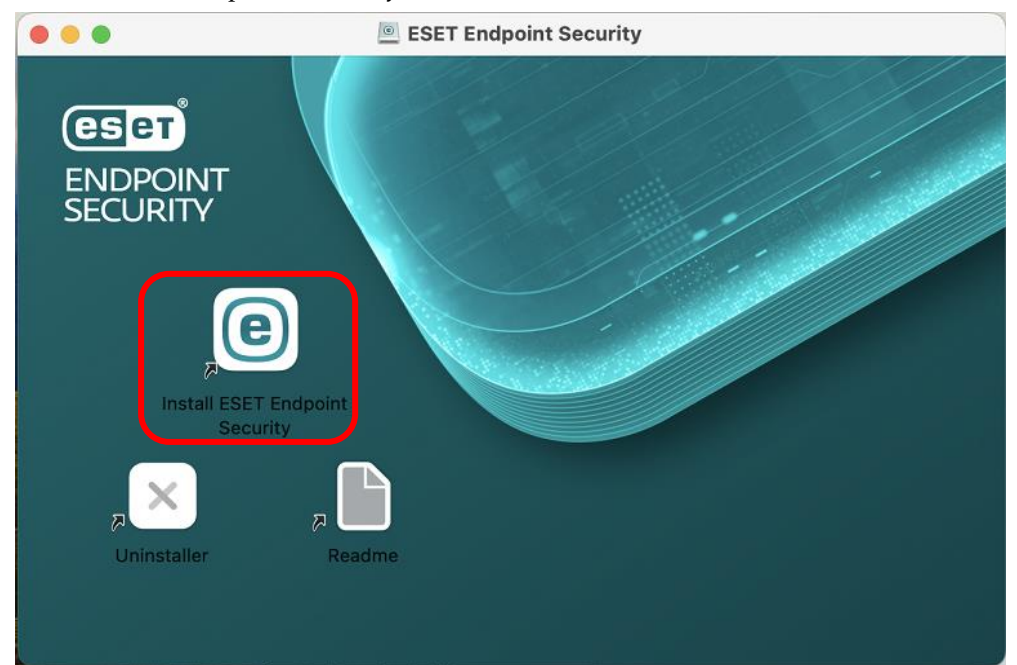

3. Install ESET Endpoint Security をクリックします。

4. 「続ける」をクリックします。

|                                                                                                    | e ESET Endpoint Securityのインストール                                                                                                    | 8 |
|----------------------------------------------------------------------------------------------------|----------------------------------------------------------------------------------------------------|---|
|                                                                                                    | ようこそ ESET Endpoint Security インストーラヘ                                                                                                    |   |
| <ul> <li>はじめに</li> <li>大切な情報</li> <li>使用許諾契約</li> <li>インストール先</li> <li>インストールの種類</li> <li>インストール</li> <li>概要</li> </ul> | このセットアップウィザードは、コンピューター上に ESET<br>Endpoint Security をインストールします。<br>• 深刻な競合を防ぐため、ウイルス・スパイウェア対策プログ<br>ラムなど、他のセキュリティアプリケーションをアンインス<br>トールしてからインストールを続行してください。<br>他社製のセキュリティソフトは製品と競合し、重大な問題につなが<br>る恐れがあります。 |   |
| Progress. Protected.                                                                                                    | 戻る 続ける                                                                                                    | כ |

5. 「続ける」をクリックします。

|                                                                                                    | 大切な情報                                                                                                 |   |
|----------------------------------------------------------------------------------------------------|----------------------------------------------------------------------------------------------------|---|
| <ul> <li>はじめに</li> <li>大切な情報</li> <li>使用許諾契約</li> <li>インストール先</li> <li>インストールの種類</li> <li>インストール</li> <li>概要</li> </ul> | システム要件<br>- プロセッサー: IntelまたはApple ARM 64ビット<br>- macOS: 11 - 15<br>- メモリー: 300 MB<br>- ディスク容量: 600 MB |   |
| (CSCT) <sup>®</sup> Progress. Protected.                                                                                | プリント 保存 戻る 続ける                                                                                        | 3 |

6. 「続ける」をクリックします。

|                                                                                                    | e ESET Endpoint Securityのインストール | 8 |
|----------------------------------------------------------------------------------------------------|---------------------------------|---|
|                                                                                                    | 使用許諾契約                          |   |
| <ul> <li>はじめに</li> <li>大切な情報</li> <li>使用許諾契約</li> <li>インストール先</li> <li>インストールの種類</li> <li>インストール</li> <li>概要</li> </ul> | 日本語(日本)                         |   |
| Progress. Protected.                                                                                                    | プリント 保存 戻る 続ける                  | 3 |

7. 「同意する」をクリックします。

このソフトウェアのインストールを続けるには、ソフトウェア使用許諾契約の条件に 同意する必要があります。 インストールを続けるには、"同意する"をクリックしてください。インストールをキ ャンセルしてインストーラを終了する場合は、"同意しない"をクリックしてください。 同意しない

8. インストール先を選択し、「続ける」をクリックします。

|                                               | e ESET Endpoint Securityのインストール                          | 8 |
|-----------------------------------------------|----------------------------------------------------------|---|
|                                               | インストール先の選択                                               |   |
| <ul><li>はじめに</li><li>大切な情報</li></ul>          | このソフトウェアのインストール方法を選択してください。                              |   |
| <ul><li>使用許諾契約</li><li>インストール先</li></ul>      | 🛄 このコンピュータのすべてのユーザ用にインストール                               |   |
| <ul> <li>インストールの種類</li> <li>インストール</li> </ul> | 6 自分専用にインストール                                            |   |
| • 概要                                          | 「「「「「「「」」」 特定のディスクにインストール                                |   |
|                                               | このソフトウェアをインストールするには、562.2 MBのディスク領域が必要です。                |   |
|                                               | このソフトウェアをこのコンピュータのすべてのユーザが使用できるよ<br>うにインストールすることを選択しました。 |   |
| eset Progress. Protected.                     | 戻る続ける                                                    | כ |

9. 「インストール」をクリックします。

|                                                                                                    | e ESET Endpoint Securityのインストール                                                                                                    | 8 |
|----------------------------------------------------------------------------------------------------|----------------------------------------------------------------------------------------------------|---|
|                                                                                                    | "Macintosh HD - Data" に標準インストール                                                                                                    |   |
| <ul> <li>はじめに</li> <li>大切な情報</li> <li>使用許諾契約</li> <li>インストール先</li> <li>インストールの種類</li> <li>インストール</li> <li>概要</li> </ul> | この操作には、コンピュータ上に562.2 MBの領域が必要です。<br>このコンピュータのすべてのユーザが使用できるようにこのソフトウ<br>ェアを標準インストールするには、"インストール"をクリックしてく<br>ださい。このコンピュータのすべてのユーザがこのソフトウェアを使<br>用できるようになります。 |   |
| CSCT Progress. Protected.                                                                                               | インストール先を変更<br>戻る インストール                                                                                                    |   |

10. インストールが完了すると以下の画面が表示されます。

「閉じる」をクリックします。

|                                                                                                    | e ESET Endpoint Securityのインストール                         | 8 |
|----------------------------------------------------------------------------------------------------|---------------------------------------------------------|---|
| <ul> <li>はじめに</li> <li>大切な情報</li> <li>使用許諾契約</li> <li>インストール先</li> <li>インストールの種類</li> <li>インストール</li> <li>概要</li> </ul> | インストールが完了しました。<br>インストールが完了しました。<br>リフトウェアがインストールされました。 |   |
| Progress. Protected.                                                                                                    | 戻る 閉じる                                                  |   |

11. 「インストーラをゴミ箱に入れますか?」と表示された場合は「ゴミ箱に入れる」をクリック します。

|                                                                                                    | ESET Endpoint Securityのインストー                                                                                                    | μA                     |
|----------------------------------------------------------------------------------------------------|----------------------------------------------------------------------------------------------------|------------------------|
| <ul> <li>はじめに</li> <li>大切な情報</li> <li>使用許諾契約</li> <li>インストール先</li> <li>インストールの種類</li> <li>インストール</li> <li>概要</li> </ul> | インストールが完了しました。<br>していたのではないではない。<br><b>*ESET Endpoint Security</b> "の<br>インストーラをゴミ箱に入れますか?<br>このパッケージとディスクイメージを現在<br>の場所に残す場合は、"残す"をクリック<br>してください。<br>残す<br>プミ箱に入れる | <b>しました。</b><br>されました。 |
| (CSCT) Progress. Protected                                                                                              |                                                                                                    |                        |

12. 続いて[ようこそ ESET Endpoint Security]のウィンドウに移り、「続行」をクリックします。

| •••                                                 | ?   |
|-----------------------------------------------------|-----|
| ようこそ ESET Endpoint Security                         |     |
| 仕事、遊び、ソーシャルネットワークでは ESET によって保護された Mac を<br>してください。 | 利用  |
| 保護が正常に動作するように、次の手順では初期設定が案内されます。                    |     |
| 1. 推奨される保護設定                                        |     |
| <b>2.</b> macOS との必須の統合                             |     |
| 3. 製品をアクティベーション                                     |     |
| 統                                                   | Ϋ́Τ |

\_\_\_\_

13.「すべて有効にして続行」をクリックします。

| 推奨される保護設定                                                                                                    | ?                                           |
|----------------------------------------------------------------------------------------------------|---------------------------------------------|
| ( <sub>Co</sub>                                                                                                    |                                             |
| これらの設定を有効にすると、この製品のエクスペリエンス?<br>し、セキュリティを強化できます。                                                                                                    | を改善                                         |
| ✓ ESET LiveGrid <sup>®</sup> フィードバックシステムを有効にする<br>ESET LiveGrid <sup>®</sup> フィードバックシステムは、新しく検出された脅威に関連するコンヒ<br>情報を収集します。ユーザーの参加により、すべてのESETユーザーの全体的な保護を<br>す。                                             | ユーターの<br>改善できま                              |
| <ul> <li>望ましくない可能性のあるアプリケーションの検出を有効にする</li> <li>ESET で望ましくない可能性があるアプリケーションを検出し、インストールする前に<br/>ージを表示することができます。これらのアプリケーションはセキュリティリスクには<br/>もしれませんが、Mac のパフォーマンス、速度、信頼性に影響する可能性があります。</li> <li>続行</li> </ul> | <sup>確認メッセ</sup><br>ならないか<br><b>す効にして続行</b> |

14. 「続行」をクリックします。

| コンポーネントインストール                                                                | ? |
|------------------------------------------------------------------------------|---|
|                                                                              |   |
| ニーズに最も適したインストールタイプを選択してください。                                                 |   |
| <ul> <li>既定のインストール</li> <li>ほとんどのユーザーに推奨されます。Mac を包括的に保護<br/>します。</li> </ul> |   |
| カスタムインストール<br>上級ユーザー専用。最適な保護のために、既定のインストールを<br>使用することを強くお勧めします。              |   |
| 続行                                                                           |   |

15. アクティベーションが求められますが、ここでは「あとでセットアップ」をクリックしま す。

| r                                            |   |
|----------------------------------------------|---|
|                                              |   |
| 製品をアクティベーション                                 | ? |
|                                              |   |
| アクティベーションする ESET Endpoint Securityの製品認証キーを入力 |   |
|                                              |   |
|                                              | ] |
|                                              |   |
|                                              |   |
|                                              |   |
|                                              |   |
|                                              |   |
|                                              |   |
| 製品認証キーはどこにありますか?                             |   |
| ユーザー名とパスワードがある場合の手順                          |   |
|                                              |   |
|                                              |   |
|                                              |   |
| あとでセットアップ                                    | ř |
|                                              |   |
|                                              |   |

16. 「設定をスキップ」をクリックします。

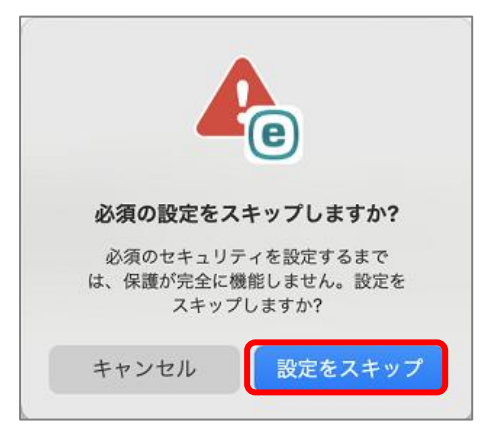

アクティベーション

1. Finderを開き、ユーティリティフォルダの中の、「ターミナル」を起動します。

| •••                          | く 〉 アプリケーション          | $:\equiv$ \$  |
|------------------------------|-----------------------|---------------|
| よく使う項目                       | 名前                    | ∧ 変更日         |
| MirDrop                      |                       |               |
| ● 鼻近の頂日                      |                       | 2024年10月15日2  |
| の設立の項目                       | SirMacユーティリティ         | 2024年10月15日1  |
| 人 アプリケーション                   | m Audio MIDI設定        | 2024年10月15日2  |
|                              | 😣 Bluetoothファイル交換     | 2024年10月15日2  |
| - テスクトッノ                     | 🚵 Boot Camp アシスタント    | 2024年10月15日2  |
| ▶ 書類                         | 鬔 ColorSync ユーティリティ   | 2024年10月15日2  |
|                              | 🧭 Digital Color Meter | 2024年10月15日2  |
|                              | 🜏 Grapher             | 2024年10月15日2  |
| 場所                           | 🔊 VoiceOverユーティリティ    | 2024年10月15日2  |
|                              | 🜆 アクティビティモニタ          | 2024年10月15日2  |
|                              | 쮦 キーチェーンアクセス          | 2024年10月15日2  |
| 🗁 Update                     | 📟 コンソール               | 2024年10月15日2  |
| 🖂 Macintosh HD               | 🍙 システム情報              | 2024年10月15日2  |
|                              | 図 スクリーンショット           | 2024年10月15日2  |
| \ominus ESET Endpoint Secu 🛓 | スクリプトエディタ             | 2024年10月15日 2 |
| b H                          | 📔 ターミナル               | 2024年10月15日:  |
| 99<br>9                      | 🕃 ディスクユーティリティ         | 2024年10月15日:  |
|                              |                       |               |

2. 起動後、先頭に[sh][スペース]を入力します。

| 000                | 🚞 center — -zsh — 80×24  |
|--------------------|--------------------------|
| Last login: Wed De | ec 4 11:24:49 on ttys000 |
| CortonPuertaneMace | Book-Pro ~ % sh []       |

3. 初めにダウンロードしたフォルダーを開き、「PROTECTA...tlnstaller.sh」をドラッグ&ドロッ プします。

| 000                                      | 🛅 center — -zsh — 80×24                             |                          |      |
|------------------------------------------|-----------------------------------------------------|--------------------------|------|
| Last login: Wed Dec 4 11:<br>MacBook-Pro | 24:49 on ttys000<br>~ % sh /Users/center/Downloads/ | ees_osx_Ver.8.1.6.0/PRO  |      |
| TECTAgentInstaller.sh                    |                                                     |                          | -    |
|                                          |                                                     |                          |      |
|                                          |                                                     | and the second second    | de a |
|                                          |                                                     |                          |      |
|                                          |                                                     | ( ) 005 05 05 8160       |      |
|                                          |                                                     | ees_0; ees_0;            |      |
|                                          | よく使う項目                                              | 名前                       | ^    |
|                                          | MirDrop                                             | ees osx.dm               |      |
|                                          | ● 最近の項目                                             | PROTECTAgentInstaller.sh |      |
|                                          | ♣ アプリケーション                                          |                          |      |

4. 画面の様に表示されたら、Enter キー。Jを押します。

※入力される文字列は、PCによって異なります。

5. Mac のパスワードを入力し、Enter キー。Jを押します。

※入力した文字は画面上に表示されません。

| ● ● ● Center — sudo < PROTECTAgentInstaller.sh — 80×24                                                                                                    |
|----------------------------------------------------------------------------------------------------|
| Last login: Wed Dec 4 11:24:49 on ttys000<br>TECTAgentInstaller.sh<br>ESET Management Agent live installer script. Copyright © 1992-2023 ESET, spol. s<br>r.o All rights reserved.<br>* Hostname: o-avmng101.ad.oit.ac.jp<br>* Port: 2222<br>* Installer: http://repository.eset.com/v1/com/eset/apps/business/era/agent/v11<br>/11.0.503.0/agent macosx x86 64.dmg |
| Downloading installer image 'http://repository.eset.com/v1/com/eset/apps/busines<br>s/era/agent/v11/11.0.503.0/agent_macosx_x86_64.dmg':<br>% Total % Received % Xferd Average Speed Time Time Time Current<br>Dload Upload Total Spent Left Speed<br>100 81 9M 100 81 9M 0 0 51 5M 0 0:00:01 0:00:01 -::= 51 5M                                                    |
| Checking integrity of downloaded package /tmp/EraAgentOnlineInstaller.TMCXn1Y4/a<br>gent_macosx_x86_64.dmg: OK<br>Mounting image '/tmp/EraAgentOnlineInstaller.TMCXn1Y4/agent_macosx_x86_64.dmg':<br>Password:                                                                                                    |

6. [installer:The upgrade was successful.]が表示されていれば、成功です。

※[installer:The install was successful.]と表示される場合もあります。

| (Apple_Free : 5)のチェックサムを計算中                                       |
|-------------------------------------------------------------------|
| (Apple_Free : 5): 検証済み CRC32 \$0000000                            |
| GPT Partition Data (Backup GPT Table : 6)のチェックサムを計算中…             |
| GPT Partition Data (Backup GPT Table: 検証済み CRC32 \$42C2BA94       |
| GPT Header (Backup GPT Header : 7)のチェックサムを計算中…                    |
| GPT Header (Backup GPT Header : 7): 検証済み CRC32 \$77165936         |
| 検証済み CRC32 \$1860130D                                             |
| /dev/disk2 GUID_partition_scheme                                  |
| /dev/disk2s1 Apple_HFS /private/                                  |
| ineInstaller.1AICkvsX                                             |
| Installing package '/tmp/EraAgentOnlineInstaller.1AICkvsX/Agent-M |
| m64.pkg':                                                         |
| ESET Management Agent v.9.0.3140.0 is already installed           |
| Writing detected values (/tmp/InstallationCheck.plist) done       |
| Unloading launchd daemon (com.eset.remoteadministrator.agent)     |
| installer: Package name is ESET Management Agent                  |
| installer, Upgrading at base path /                               |
| installer: The upgrade was successful.                            |
| Cleaning up:                                                      |
| "disk2" ejected.                                                  |
| zentuz en ten MacBook-Pro ~ %                                     |
|                                                                   |

7. 画面上部から ESET のマークをクリックし、[ESET Endpoint Security を表示]をクリックしま す。

| 保護  | の状態: ;  | 主意が     | 必要で    | す    | - | _ |
|-----|---------|---------|--------|------|---|---|
| ESE | T Endpo | oint Se | curity | /を表え | Ŕ |   |

8. 最初は、[アクティベーションされていません]と表示されますが、約5分でアクティベーションが完了します。

※長時間待っても「アクティベーションされていません」と表示される場合、情報センターま でご連絡ください。

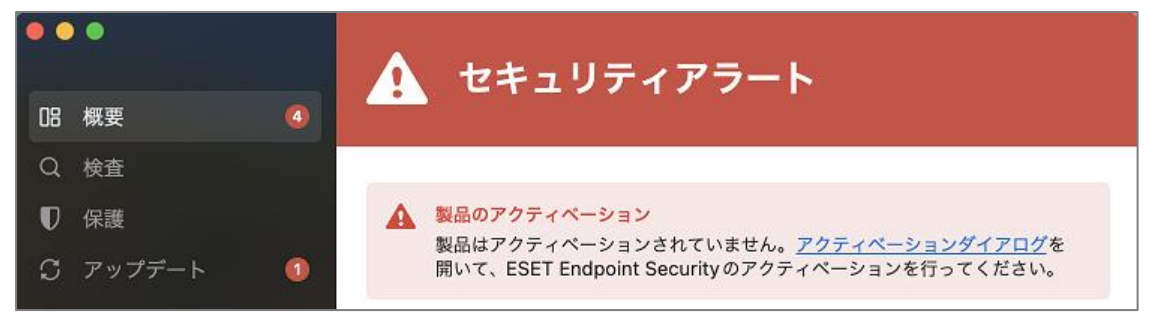

セキュリティアラートが表示される場合

以下のセキュリティアラートが表示される場合、次の手順で設定を有効にします。

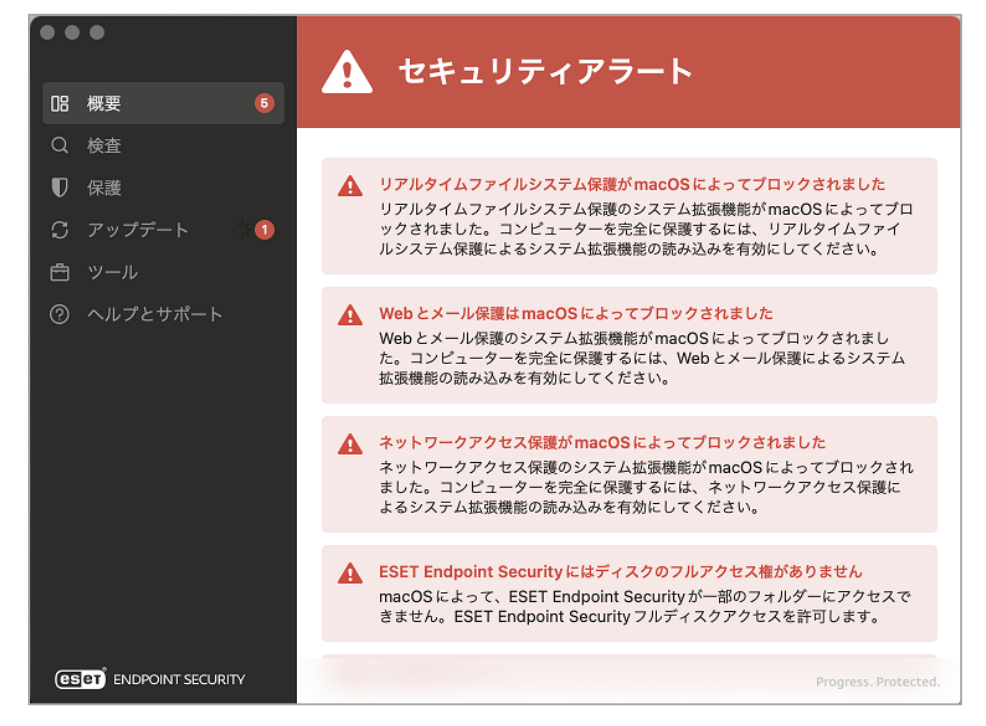

1. 設定を起動し、プライバシーとセキュリティ>フルディスクアクセスの順でクリックします。

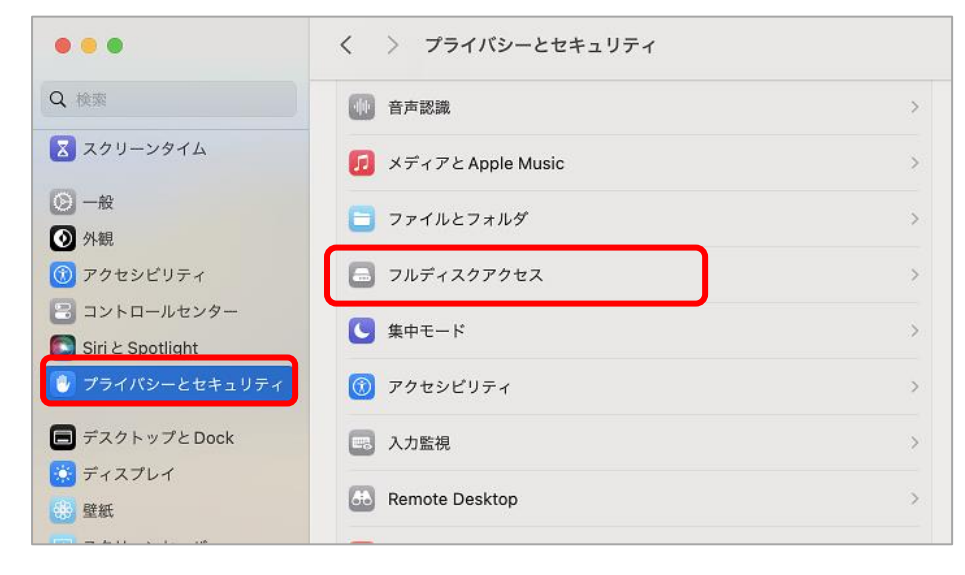

2. ESET Endpoint Securuty のトグルボタンをクリックします。

| く 〉 フルディスクアクセス                                                                                     |   |
|----------------------------------------------------------------------------------------------------|---|
| 下のアプリケーションに、このMacのすべてのユーザのメール、メッセージ、<br>Safari、ホーム、Time Machine バックアップなどのデータや特定の管理設定へ<br>のアクセスを許可。 |   |
| ESET Endpoint Security                                                                             | ] |
| ESET Real-time File System Protection                                                              |   |
| ターミナル                                                                                              |   |
| +   -                                                                                              |   |

3. 「終了して再度開く」をクリックします。

| "ESET Endpoint Security"<br>には、終了するまでフル<br>ディスクアクセスがありません。     |
|----------------------------------------------------------------|
| "ESET Endpoint Security" を今すぐ<br>終了するか、あとで自分で終了するかを<br>選択できます。 |
| 終了して再度開く                                                       |
| あとで行う                                                          |

4. ESET Endpoint Securuty のトグルボタンが ON になっていれば完了です。

| く 〉 フルディスクアクセス                                                                                  |                      |
|-------------------------------------------------------------------------------------------------|----------------------|
| 下のアプリケーションに、このMacのすべてのユーザのメール、メッセーシ<br>Safari、ホーム、Time Machine バックアップなどのデータや特定の管理設<br>のアクセスを許可。 | <sup>、</sup> 、<br>定へ |
| ESET Endpoint Security                                                                          |                      |
| ESET Real-time File System Protection                                                           |                      |
| ターミナル                                                                                           |                      |
| +   -                                                                                           |                      |

5. 続いて、プライバシーとセキュリティの項目内で下にスクロールし、「詳細...」をクリックします。

| •••               | く > プライバシーとセキュリティ                                |
|-------------------|--------------------------------------------------|
| Q 検索              |                                                  |
| 🔀 スクリーンタイム        | Appleの広告 >                                       |
| ◎ 一般              | セキュリティ                                           |
| ◎ 外観              | ダウンロードしたアプリケーションの実行許可                            |
| アクセシビリティ          | App Store                                        |
| 🕄 コントロールセンター      | <ul> <li>App Store と確認済みの開発元からのアプリを許可</li> </ul> |
| Siri と Spotlight  | 一部のシステムソフトウェアでは、使用する前に確認が求められます。                 |
| 🕑 プライバシーとセキュリティ   |                                                  |
| 🗐 デスクトップとDock     |                                                  |
| 🔅 ディスプレイ          |                                                  |
| 登紙                |                                                  |
| スクリーンセーバ          |                                                  |
| 😑 バッテリー           | 7.0/4                                            |
| 🔝 ロック画面           | てのほ                                              |
| 🛞 Touch ID とパスワード | ■ 機能拡張 >                                         |
| 😕 ユーザとグループ        | <ul> <li>✓ プロファイル</li> <li>&gt;</li> </ul>       |
| 『 パスワード           |                                                  |
| ④ インターネットアカウント    | 詳細 ?                                             |

6. 3つのトグルボタンをすべて ON にし、「OK」をクリックします。

| 以下の開発元のシステムソフトウェアがアップデートされました。値<br>前にシステムを再起動する必要があります。 | 吏用する |
|---------------------------------------------------------|------|
| ESET Web and Email Protection                           |      |
| ESET Real-time File System Protection                   |      |
| ESET Network Access Protection                          |      |
|                                                         |      |
| キャンセル                                                   | OK   |

※以下の表示が出た場合、「許可」をクリックします。

| <b>"ESET Web and Email Protection"</b><br>がプロキシ構成の追加を求めています<br>このMacでのすべてのネットワーク動作<br>状況は、フィルタリングまたは監視される<br>ことがあります。 | <b>"ESET Network</b><br>Access Protection"が<br>ネットワークコンテンツの<br>フィルタリングを求めています<br>このMacでのすべてのネットワーク動作<br>状況は、フィルタリングまたは監視される<br>ことがあります。 |
|----------------------------------------------------------------------------------------------------|----------------------------------------------------------------------------------------------------|
| 許可 許可しない                                                                                                    | 許可 許可しない                                                                                                    |